# Azure Synapse

- DBSync Cloud Replication (Salesforce with Azure Synapse)
- Azure Synapse Database details in DBSync Replication Profile
  - Capacity limits for dedicated SQL pool in Azure Synapse Analytics
  - Known limitations

## DBSync Cloud Replication (Salesforce with Azure Synapse)

Most of the features of DBSync Replication will work the same irrespective of the database.

The general process of Replicating Salesforce to Database and Database to Salesforce is explained in the below links.

Salesforce setup remains the same, to Start with the database setup tab, fill all the necessary details and follow the same procedure for testing and validating your database credentials.

Follow these steps to configure your database credentials

Select Database

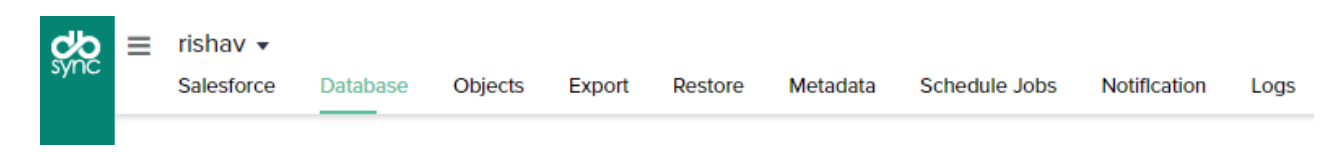

• Select Azure Synapse Analytics as a destination.

| -       |      |                           |
|---------|------|---------------------------|
|         | Туре | Azure Synapse Analytics 🔹 |
| <u></u> |      |                           |

 Enter the necessary connection properties. To connect to Azure Synapse, provide authentication properties (see below) and set the following properties to connect to a Azure Synapse database:

|   | Туре                       | Azure Synapse Analytics      |
|---|----------------------------|------------------------------|
| 8 | Host                       | Host Port Port               |
| ) | Username                   | User Name                    |
|   | Password                   |                              |
|   | Database                   | Database Name                |
|   | Schema                     | dbo                          |
|   | URL                        | jdbc:sqlserver://:;database= |
|   | Enable Integrated Security |                              |
|   | Use Azure Blob             |                              |

#### Use with Azure Blob:

| Enable Integrated Security |                             |      |
|----------------------------|-----------------------------|------|
| Use Azure Blob             | ✓                           |      |
| Connection String          |                             |      |
| Кеу                        |                             | Show |
| Connection String          |                             | Show |
|                            | Need Help? Read Setup Guide |      |

To obtain optimal performance with replicating to Azure Synapse it is recommended for batch uploads using files, please refer to the link for more details

https://learn.microsoft.com/en-us/azure/synapse-analytics/sql/best-practices-dedicated-sql-pool#group-insert-statements-into-batches

#### Steps to obtain Azure Synapse SQL pool connection details:

You can find login details by logging into the Azure portal and navigating to

 Azure Synapse Analytics -> SQL Pool -> Select your database -> Select connection string

| Home > Az | zure Synapse / | Analytics > | mydemosyn | SQL pools > | Mytest (myo | demosyn/Mytest) |
|-----------|----------------|-------------|-----------|-------------|-------------|-----------------|
|-----------|----------------|-------------|-----------|-------------|-------------|-----------------|

| Mytest (mydemosyn     Dedicated SQL pool | ı/Mytest)   Connection strings                                                                                                    | × |
|------------------------------------------|----------------------------------------------------------------------------------------------------|---|
| ₽ Search «                               |                                                                                                    |   |
| ° Overview                               | ADO.NET JDBC ODBC PHP                                                                                                    |   |
| Activity log                             | ADO.NET (SQL authentication)                                                                                                    |   |
| Access control (IAM)                     | Server=tcp:mydemosyn.sql.azuresynapse.net,1433;Initial Catalog=Mytest;Persist Security Info=False;User ID=sqladminuser;Password=                                                                                                    |   |
| Tags                                     | (your_password);MultipleActiveResultSets=False;Encrypt=True;TrustServerCertificate=False;Connection Timeout=30;                                                                                                    |   |
| Settings                                 |                                                                                                    | D |
| 💼 Workload management                    | ADO.NET (Active Directory password authentication)                                                                                                    |   |
| 📴 Maintenance schedule                   | Server=tcp:mydemosyn.sql.azuresynapse.net,1433;Initial Catalog=Mytest;Persist Security Info=False;User ID={your_username};Password=<br>{your_password};MultipleActiveResultSets=False;Encrypt=True;TrustServerCertificate=False;Authentication="Active |   |
| 🤗 Geo-backup policy                      |                                                                                                    | D |
| Ø Connection strings                     | ADO.NET (Active Directory integrated authentication)                                                                                                    | - |
| Properties                               | Server=tcp:mvdemosyn.sql.azuresynapse.net,1433:Initial Catalog=Mvtest:Persist Security Info=False:User ID=                                                                                                    |   |
| 🔒 Locks                                  | (your_username);MultipleActiveResultSets=False;Encrypt=True;TrustServerCertificate=False;Authentication="Active Directory Integrated";                                                                                                    |   |
| Security                                 |                                                                                                    | D |
| Auditing                                 | Download ADO.NET driver for SQL server                                                                                                    |   |

#### Steps to Get Access key and connection string for Using Azure Blob.

#### Step 1- Login to your Azure portal

Step 2- On the home screen select the Storage account From Azure services

| Azure service     | s                   | _                  |                            |               |                           |                    |              |                |               |
|-------------------|---------------------|--------------------|----------------------------|---------------|---------------------------|--------------------|--------------|----------------|---------------|
| +                 |                     |                    | \$                         |               | ٩                         | 6                  | ۲            | 2              | $\rightarrow$ |
| Create a resource | Storage<br>accounts | Storage<br>browser | Azure Synapse<br>Analytics | All resources | Azure Active<br>Directory | Cost<br>Management | App Services | Help + support | More services |

Step 3- Inside Storage accounts select the Desired storage you want to connect with

| Home >                                                        |                                                                                |                             |                                                                                                    |                                              |                                                                                                    |  |
|---------------------------------------------------------------|--------------------------------------------------------------------------------|-----------------------------|----------------------------------------------------------------------------------------------------|----------------------------------------------|----------------------------------------------------------------------------------------------------|--|
| Storage accounts 🖉 …<br>Default Directory (Idap.mydbsync.com) |                                                                                |                             |                                                                                                    |                                              |                                                                                                    |  |
| + Create $~$ $?$ Restore $~$ Manage view $~$ $~$ $~$ Ref      | resh 🞍 Export to CSV 😚 Ope                                                     | n query   🖉 Assign tags     | Delete                                                                                             |                                              |                                                                                                    |  |
| Filter for any field Subscription equals all                  | Resource group equals all $	imes$                                              | Location equals all $	imes$ | + Add filter                                                                                       |                                              |                                                                                                    |  |
|                                                               |                                                                                |                             |                                                                                                    | No grouping                                  | ✓                                                                                                    |  |
| Name 1                                                        | Toron A.                                                                       | Wind A.                     |                                                                                                    |                                              |                                                                                                    |  |
|                                                               | Type TU                                                                        | Kind 14                     | Resource group ↑↓                                                                                  | Location ↑↓                                  | Subscription ↑↓                                                                                                 |  |
| dbsync                                                        | iype +↓<br>microsoft.classicstorage/stor                                       | Kina TŲ                     | Resource group ↑↓<br>Default-Storage-EastUS                                                        | Location ↑↓<br>East US                       | Subscription T↓<br>Visual Studio Premium with ···· •                                                            |  |
| dbsync     dbsyncdemo12                                       | nicrosoft.classicstorage/stor<br>Storage account                               | StorageV2                   | Resource group Ty<br>Default-Storage-EastUS<br>dbsync-testing-RG                                   | East US                                      | Subscription T <sub>4</sub><br>Visual Studio Premium with ··· ·<br>Visual Studio Premium with ··· ·             |  |
| dbsync     dbsyncdemo12     dbsynctesing                      | nype TQ<br>microsoft.classicstorage/stor<br>Storage account<br>Storage account | storageV2<br>StorageV2      | Resource group $\uparrow \downarrow$<br>Default-Storage-EastUS<br>dbsync-testing-RG<br>dbsync-Idap | Location Ty<br>East US<br>East US<br>East US | Subscription 1.<br>Visual Studio Premium with •<br>Visual Studio Premium with •<br>Visual Studio Premium with • |  |

Step 4- Inside the selected storage click on access key from left hand panel

| Home > Storage accounts > dbsyn                           | ctestingdem | 0                              |                                                                                                    |
|-----------------------------------------------------------|-------------|--------------------------------|----------------------------------------------------------------------------------------------------|
| Storage accounts<br>Default Directory (Idap.mydbsync.com) | «           | + dbsynctestingdem             | o   Access keys ☆ …                                                                                                    |
| + Create 🏷 Restore …                                      |             |                                | O Set rotation reminder<br>℃ Refresh                                                                                         |
| Filter for any field                                      |             | Tables A                       | Access keys authenticate your applications' requests to this storage account. Keen your keys in a secure location like Azure |
| Name 14                                                   |             | Security + networking          | Key Vault, and replace them often with new keys. The two keys allow you to replace one while still using the other.          |
| dbsync                                                    |             | Networking                     | Remember to update the keys with any Azure resources and apps that use this storage account.                                 |
| dbsyncdemo12                                              |             | <ul> <li>Azure CDN</li> </ul>  |                                                                                                    |
| dbsynctesing                                              |             | + Access keys                  | Storage account name                                                                                                    |
| dbsynctestingdemo                                         |             | Shared access signature        |                                                                                                    |
|                                                           |             | Encryption                     | key1 🗘 Rotate key                                                                                                    |
|                                                           |             | Ø Microsoft Defender for Cloud | Last rotated: 9/1/2022 (25 days ago)                                                                                         |
|                                                           |             | Data management                | Key                                                                                                    |
|                                                           |             | Redundancy                     | Connection string                                                                                                    |

Step 5 - Copy the Key and connection string and paste them to the Given space on DBSync Database connection page

| ₽ Search                         | Set rotation reminder O Refresh                          |                                                              |
|----------------------------------|----------------------------------------------------------|--------------------------------------------------------------|
| Overview                         |                                                          |                                                              |
| <ul> <li>Activity log</li> </ul> | Key Vault, and replace them often with new keys. The two | o keys allow you to replace one while still using the other. |
| Tags                             | Remember to update the keys with any Azure resources a   | and apps that use this storage account.                      |
| Diagnose and solve problems      | Learn more about managing storage account access keys    | s C <sup>2</sup>                                             |
| Access Control (IAM)             | Storage account name                                     |                                                              |
| Data migration                   | mydemosyn                                                | ۵.                                                           |
| Events                           | key1 🔾 Rotate key                                        |                                                              |
| Storage browser                  | Last rotated: 10/11/2022 (2 days ago)                    |                                                              |
| ata storage                      | Key                                                      |                                                              |
| Containers                       |                                                          | Show                                                         |
| Containers                       | Connection string                                        |                                                              |
| File shares                      |                                                          | Show                                                         |

## **DBSync Limitation(s)**

With Azure Synapse as the target database, following functionalities are not yet supported.

- Export
   Restore
   Metadata
- 4. History tracking